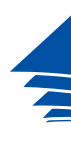

**Coimisiún na Scrúduithe Stáit** *State Examinations Commission* 

Registering for and joining your meeting.

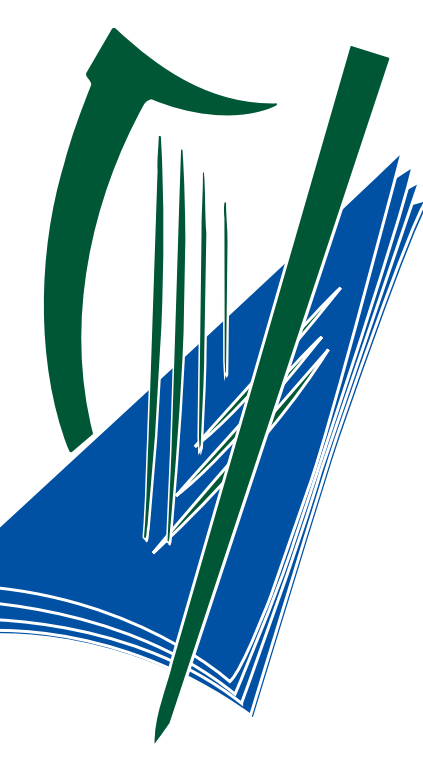

1

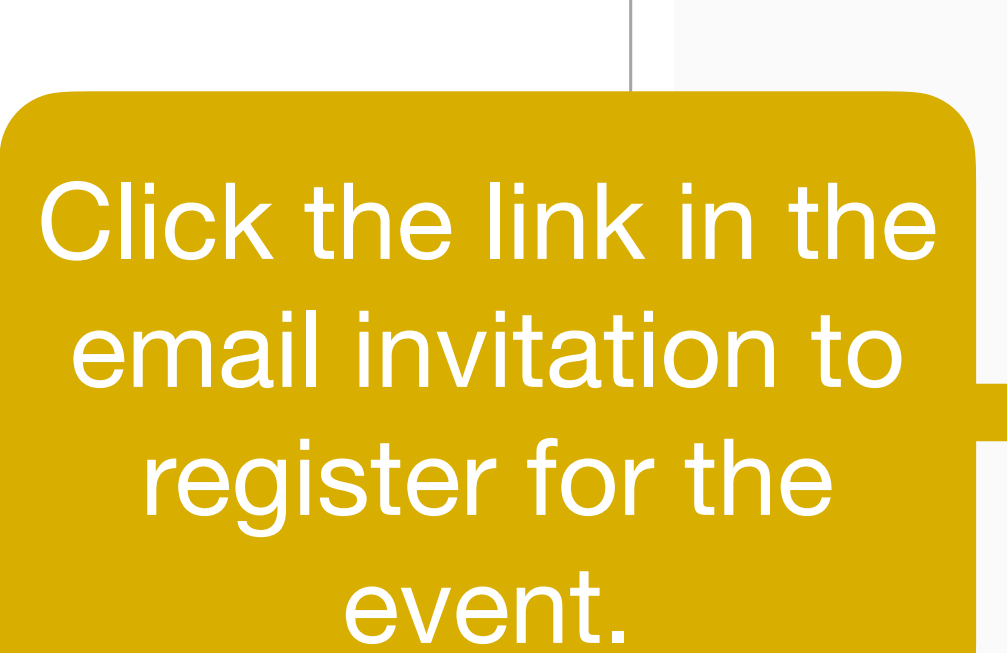

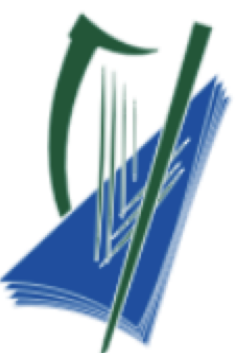

Coimisiún na Scrúduithe Stáit State Examinations Commission

## Gaeilge Oral Pre-Conference: 9am-4pm, Thursday 29th April

Dear attendee,

### **Register for this Meeting**

https://us02web.zoom.us/meeting/register/tZMtcuitpz8sE9a5DaheA5U48Chgw d9sV1Nw

After registering, you will receive a confirmation email containing information about joining the meeting.

Support can be found at <a href="https://webinarnow.ie/SEC">https://webinarnow.ie/SEC</a>

The State Examinations Commission does not consent to any video or audio recording in any form being taken at any SEC-hosted meeting.

## Conference Invitation

| f У in 🖂  |                                           |                        |
|-----------|-------------------------------------------|------------------------|
| Торіс     | State Examinations Pre-Conference - Irish |                        |
| Time      | Apr 29, 2021 09:30 AM in Dublin           |                        |
| First Nar | me*                                       | Last Name*             |
|           |                                           |                        |
| Email Ac  | ddress*                                   | Confirm Email Address* |
| * Require | A Information<br>Register                 |                        |

3

A confirmation screen appears. This screen includes a 'joining' link Which you can copy for later use.

# State Examinations Pre-Conference - Irish Apr 29, 2021 10:00 AM in Dublin

📕 Add to calendar 🗸

Meeting ID: 870 5159 4692

To Join the Meeting

Topic

Time

Join from a PC, Mac, iPad, iPhone or Android device:

To Cancel This Registration

You can cancel your registration at any time.

Meeting Registration Approved

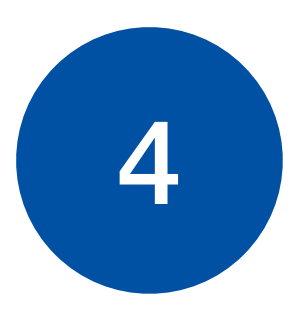

## Thank you for registering for "State Examinations Pre-Conference - Irish".

Please submit any questions to: <u>hello@webinarnow.ie</u>

Date Time: Apr 29, 2021 10:00 AM Dublin

Join from PC, Mac, Linux, iOS or Android: Click Here to Join Note: This link should not be shared with others; it is unique to you. Add to Calendar Add to Google Calendar Add to Yahoo Calendar

You will also receive a confirmation email which contains the 'joining' link. Use this to access the meeting at the advertised time.